## NHSN for Long-term Care Facilities

Part 2 – NHSN Set-up and Data Reporting MDCH SHARP Unit May 21, 2014

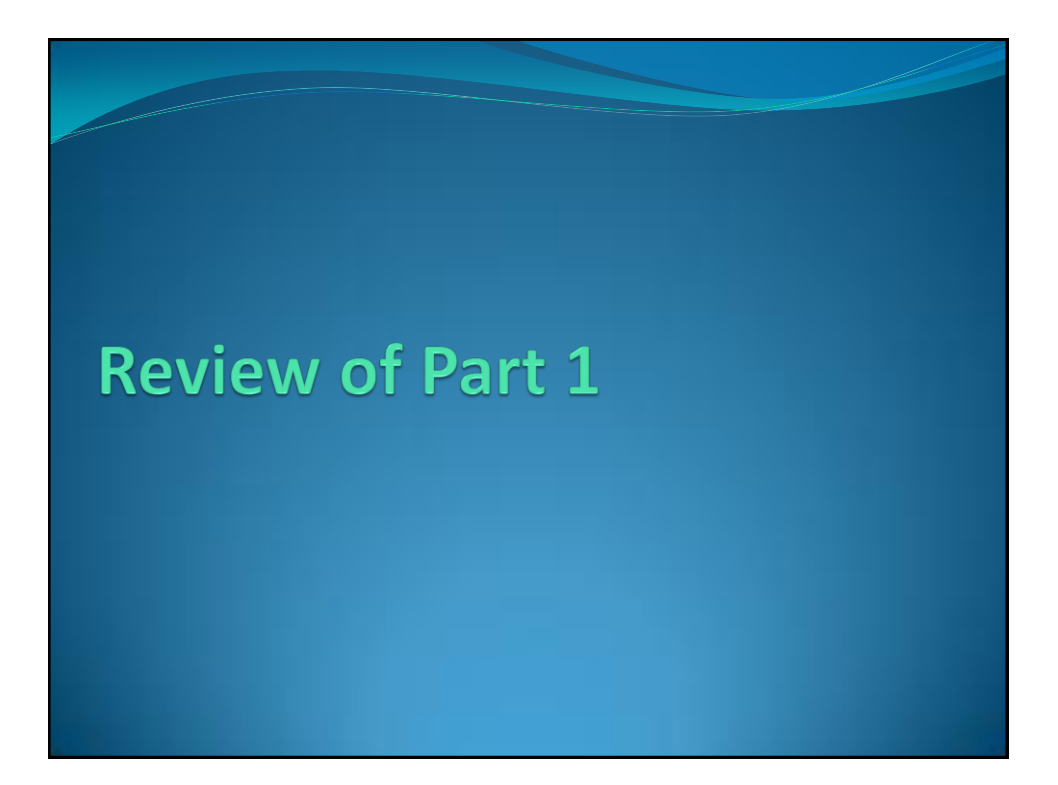

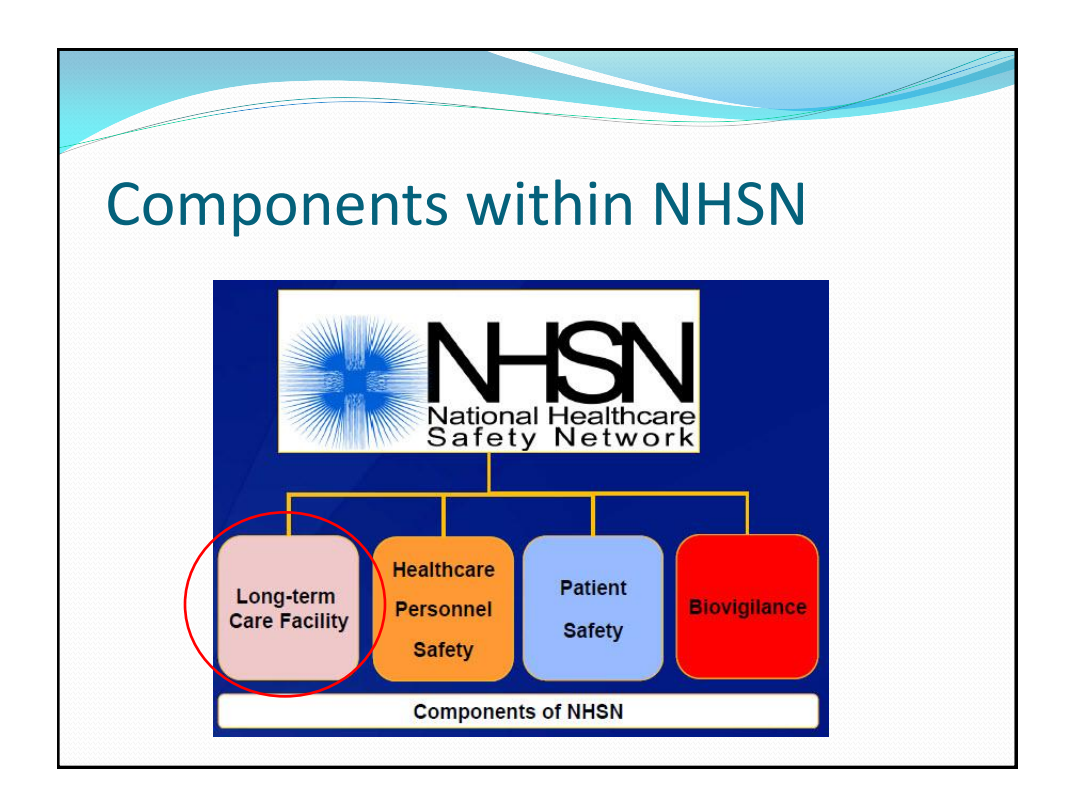

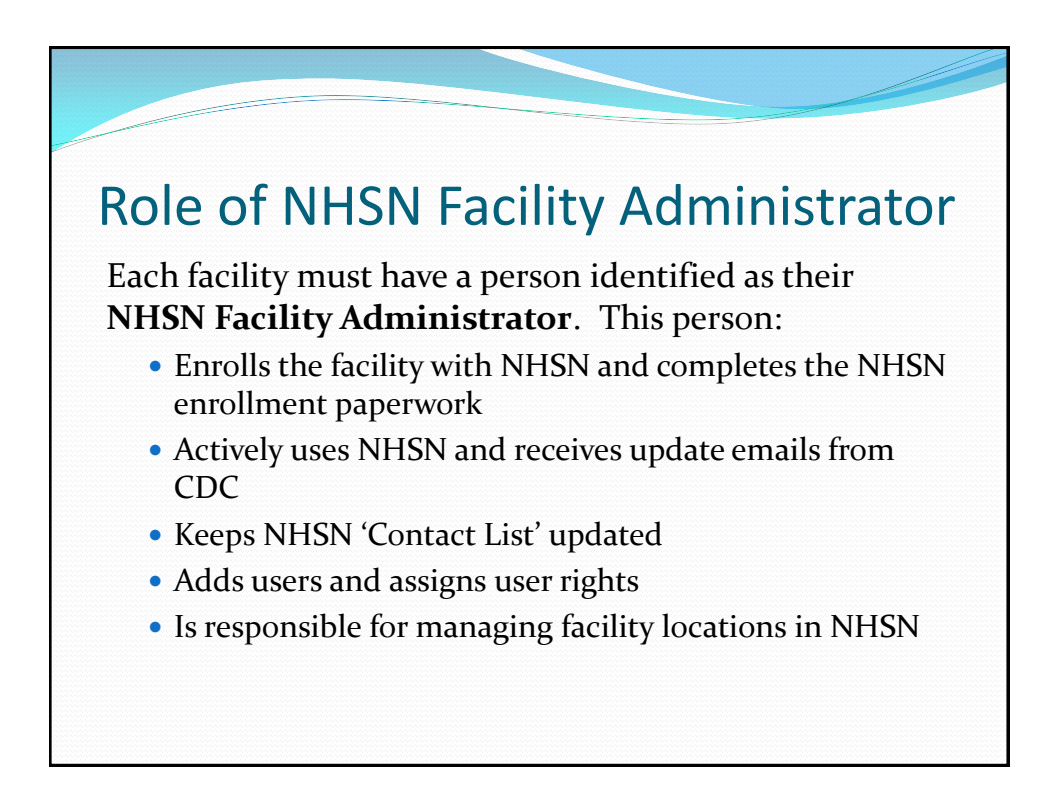

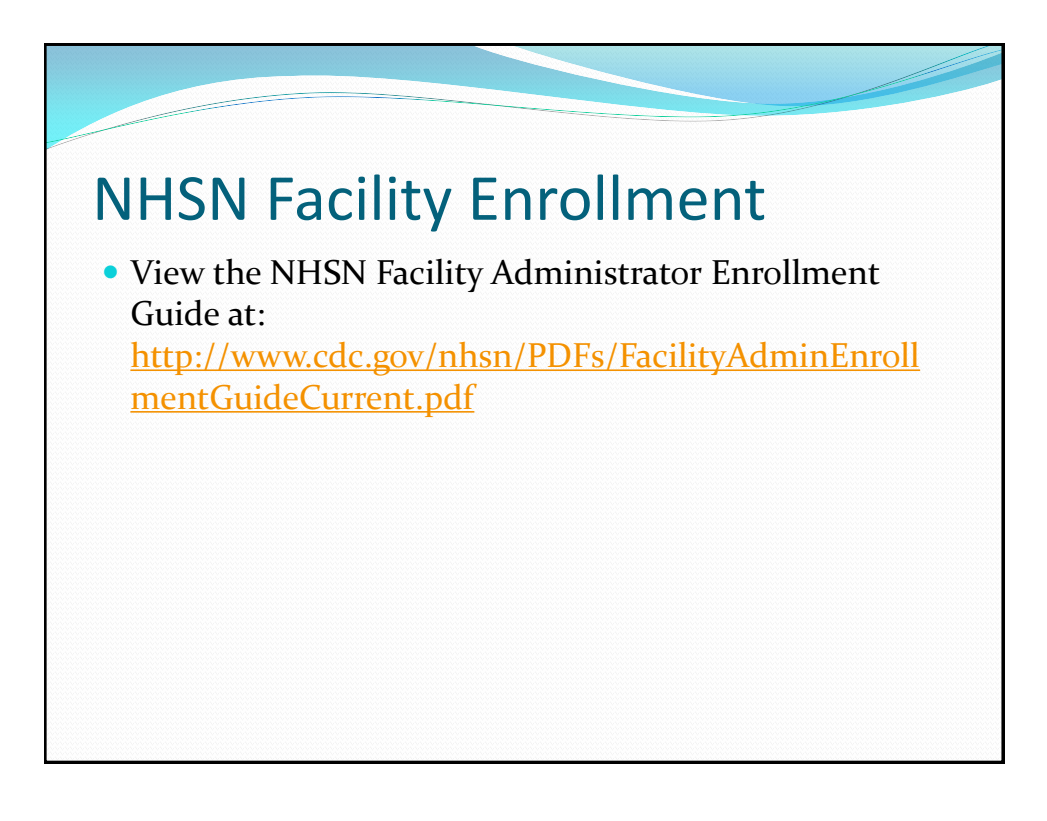

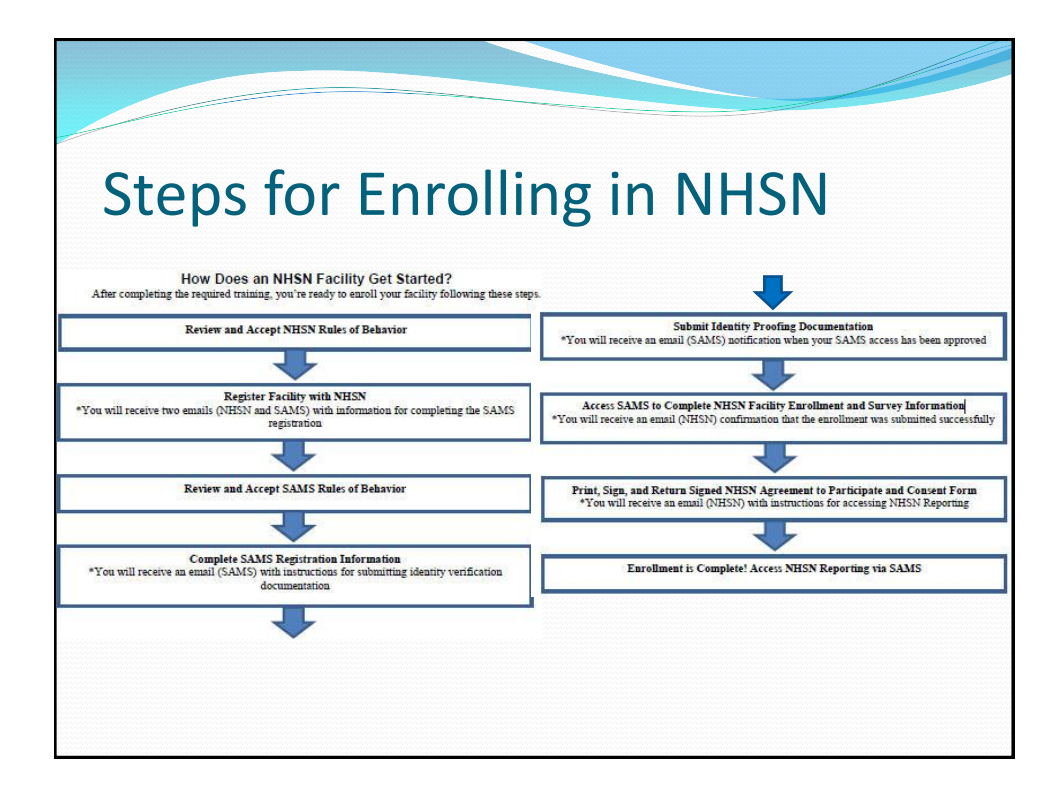

## DHSN Enrollment Process NHSN Facility must: Review and accept NHSN Rules of Behavior Register facility with NHSN Apply for SAMs after being invited by CDC Enroll in NHSN. Print, complete and submit online the following forms: Facility Contact Information Form LTC Facility Survey Form Print, sign and return Consent Form to NHSN

| 1. Acce                               | pt NHSN Rules of Behavior                                                                                                    |
|---------------------------------------|----------------------------------------------------------------------------------------------------|
| Step 1                                | Read the NHSN Rules of Behavior                                                                                                    |
| After the<br>will servi<br>http://nh/ | required training has been completed, the first step to NHSN Enrollment is for the person who<br>e as the NHSN Facility Administrator to access and read the NHSN Rules of Behavior from<br><u>m.cdc.gov/RegistrationForm</u> .                                                                                                    |
|                                       | CDCstrifteerd of Haddh and House Services Centers for Disease Control and Prevention                                                                                                    |
|                                       | National Healthcare Safety Network (NHSN)                                                                                                    |
|                                       | Facility/Group Administrator Rules of Behavior                                                                                                    |
|                                       | In order to paticipate in the MERK, you must read and agree to acide by the Inflowing relias of<br>behavior's to soleguating the explemit security Bool Record the grant and takk on<br>Agree of Dirik Regional station. Device it accord Review (a lot at the Pint both).                                                                                                    |
|                                       | NeXist, a summitiance extern of the Centers to Dosever Control and Treeterstan (CCO), allows<br>dosever and the infections, and the centers of the Centers of Centers and Treeterstan (CEO), allows<br>months, and the infections and reservations. Note and externations infections, darking<br>months, equilibrium centers and the Centers of Centers and Centers<br>Centers (CEO) and Centers and Centers (CEO) and Centers<br>Centers (CEO) and CEO) and CEO and CEO and CEO and CEO and CEO<br>Centers (CEO) and CEO and CEO and CEO and CEO and CEO and CEO<br>Centers (CEO) and CEO and CEO and CEO and CEO and CEO and CEO<br>CENTERS (CEO) and CEO and CEO and CEO and CEO and CEO<br>CENTERS (CEO) and CEO and CEO and CEO and CEO and CEO<br>CEO and CEO and CEO and CEO and CEO and CEO and CEO and CEO<br>CEO and CEO and CEO and CEO and CEO and CEO and CEO and CEO<br>CEO and CEO and CEO and CEO and CEO and CEO and CEO<br>CEO and CEO and CEO and CEO and CEO and CEO and CEO and CEO<br>CEO and CEO and CEO and CEO and CEO and CEO and CEO<br>CEO and CEO and CEO and CEO and CEO and CEO and CEO and CEO<br>CEO and CEO and CEO and CEO and CEO and CEO and CEO and CEO<br>CEO and CEO and CEO and CEO and CEO and CEO and CEO<br>CEO and CEO and CEO and CEO and CEO and CEO and CEO and CEO<br>CEO and CEO and CEO and CEO and CEO and CEO and CEO and CEO<br>CEO and CEO and CEO and CEO and CEO and CEO and CEO and CEO and CEO<br>CEO and CEO and CEO and CEO and CEO and CEO and CEO and CEO and CEO and CEO and CEO<br>CEO and CEO and C |
|                                       | Here processes and stores a variety of another leads that are provided to hardware.<br>In builties — The "Another manufacture and the horizer stores are careful and the store of another and another defaultion of the store and the store and th                                                              |
|                                       | Purpose                                                                                                    |
|                                       | IC Agree Doter Agree                                                                                                    |
| A copy o<br>screen.                   | f the NHSN Rules of Behavior may be printed by clicking the <b>Print</b> link at the bottom of the                                                                                                    |
| To indica<br>Agree ar<br>discontin    | te agreement with the terms and conditions as stated in the NHSN Rules of Behavior, click<br>d you will be guided to the NHSN Registration page. Otherwise, click <b>Do Not Agree</b> and<br>ue enrollment.                                                                                                    |

| 2. Regist | ter with NHSN                                                                     |  |
|-----------|-----------------------------------------------------------------------------------|--|
|           | <image/> <text><text><section-header><form></form></section-header></text></text> |  |

| 3. Re | gister with SAMS                                                                                                    |
|-------|----------------------------------------------------------------------------------------------------|
|       | Step 3. Register with SAMS                                                                                                    |
|       | After CDC receives your completed registration, you will receive an email similar to the following:                                                                                                    |
|       | Helia<br>Yan lawa bana kohol tu ngistar wih dar U.S. CDC's Stream Access Managaman Soviers (SAMS). Ragistration with SAMS will also you to access soloted<br>CDC Extranet tophesiston geneficity designed and implemented for the Polis Feahs community. A regretation account has already been created for you. A<br>life to this or weat of a lawaresen ensumed near are samalishikation. This incident and affer 16 days.                                                                                                    |
|       | an or un second more imposed processories are provided even in a metadon in stando or unes.<br>Should you have questions with the SAMS registration process, piezze contact our Help Desk for assistance.                                                                                                    |
|       | Timit yee,<br>The SAMS Jean                                                                                                    |
|       | SAMS basic registration process includes the following steps: <ol> <li>Online Registration - Follow the like below and use the included temporary processed to log just SAMS' user registration pages. During registration, you will be added to support the for your online and the steps of the step of the step</li></ol> |
|       | To register with SAMS gebase cick fee following fails or out and paster is into your browser:<br>https://same.oc/.gov/idu/SAMS/saludor.jay/basic tage/SAMSRegistration Whats prompted, plance enter:  • Your Unersame • Tomporty Planceved.                                                                                                    |
|       | and effek the Legin button.<br>**YNote: In under to access SAMS, your boosser must be configured to use TLS 1.0 encryption. If your computer is not configured for TLS, or if you are<br>summer, place context you local IT System Administrator for assistance.                                                                                                    |

| <ul> <li>In the Invitation to Register en<br/>following link into your brows<br/>https://sams.cdc.gov/idm/SAN</li> </ul>                                                                                                    | nail you received, click the lir<br>ser:<br>/IS/ca/index.jsp?task.tag=SAM                                                                                                    | ik to SAMS, or cut and paste the<br>ISRegistration                                                                                                    |  |
|----------------------------------------------------------------------------------------------------|----------------------------------------------------------------------------------------------------|----------------------------------------------------------------------------------------------------|--|
| The screen shown below displ                                                                                                    | ays:                                                                                                    |                                                                                                    |  |
| SAMS<br>secure access management service                                                                                                    | 87<br>18                                                                                                    | CDC                                                                                                    |  |
| anderson and the standard and the strength and the strength and the streng | of the second second se | and mich constant of an watter is a logical to a standard of a standard of a standard |  |
| SAMS Hele: The second second section and the second section and for any formation and for the second second s                                                                                                    | enterior, phone contact the SAAS Freig Deak between the<br>projecting for flake 497-481-2001, Deak service/object.get                                                                                                    | base of 800 AM and 638 FM ESF. Moniley Hessafe                                                                                                    |  |

| <b>ΟΛΛΛΟ</b>  | Dogictr                                                                                                    | ation Dago                                                                                                    |  |
|---------------|----------------------------------------------------------------------------------------------------|----------------------------------------------------------------------------------------------------|--|
| <b>JAIVIJ</b> | <b>Negisti</b>                                                                                                    | aliuli rage                                                                                                    |  |
|               | Secure Access Management Services (                                                                                                    | SAMS) CDC                                                                                                    |  |
|               | P Mekora: Star Galls                                                                                                    | 4 Land                                                                                                    |  |
|               | Registration<br>Posseposite the backing internation to register with States and                                                                                                    | (no) becast. Houses analysis are included with a risk estimate in ( Year reportation will be readed to a States |  |
|               | Userb                                                                                                    |                                                                                                    |  |
|               | Follows                                                                                                    |                                                                                                    |  |
|               | Milde Kara                                                                                                    |                                                                                                    |  |
|               | Lainavir                                                                                                    |                                                                                                    |  |
|               |                                                                                                    |                                                                                                    |  |
|               | Dref Home Address                                                                                                    |                                                                                                    |  |
|               | Restors Link 71                                                                                                    |                                                                                                    |  |
|               | Address Lane 3                                                                                                    |                                                                                                    |  |
|               | OV<br>State                                                                                                    |                                                                                                    |  |
|               | Postal Ceden                                                                                                    |                                                                                                    |  |
|               | County Pisase assoct a country                                                                                                    |                                                                                                    |  |
|               | and a second second second second second second second second second second second second second second second                                                                                            |                                                                                                    |  |
|               | Organization Mannar                                                                                                    |                                                                                                    |  |
|               | Organization Address                                                                                                    |                                                                                                    |  |
|               | Paddeck Love T <sup>1</sup>                                                                                                    |                                                                                                    |  |
|               | Address Line 3                                                                                                    |                                                                                                    |  |
|               | OV-                                                                                                    |                                                                                                    |  |
|               | Postal Code*                                                                                                    |                                                                                                    |  |
|               | Onorthy Please solid: a country                                                                                                    |                                                                                                    |  |
|               | Primas Plane                                                                                                    |                                                                                                    |  |
|               | Adventual Process                                                                                                    |                                                                                                    |  |
|               | Viscout and Anne calendary Viscout and that                                                                                                    |                                                                                                    |  |
|               | Be severe or more characterising     Constant of the solitoning opportunits. Investors     He in contain, we canonicate a stay pol of sole of instant     Be officient than your previous 13 paparentate. | a send of server based.                                                                                         |  |
|               | PARAMET                                                                                                    | Carller Pasturer                                                                                                |  |
|               | Your inspects to the field using guardinest will be assuit to work your                                                                                                    | startific at aud you for per persented.                                                                         |  |
|               | Outliny                                                                                                    | Annu                                                                                                    |  |
|               | 07 Rame of the city/how within you were to                                                                                                    |                                                                                                    |  |
|               | 07 Name of the of phone of any second                                                                                                    | n - A <sup>1</sup>                                                                                              |  |
|               | GP Name of the city/core where you used by                                                                                                    | in x M'                                                                                                    |  |
|               | OF Harse of the of phoses where you van be                                                                                                    | н х м <sup>и</sup>                                                                                              |  |
|               |                                                                                                    |                                                                                                    |  |

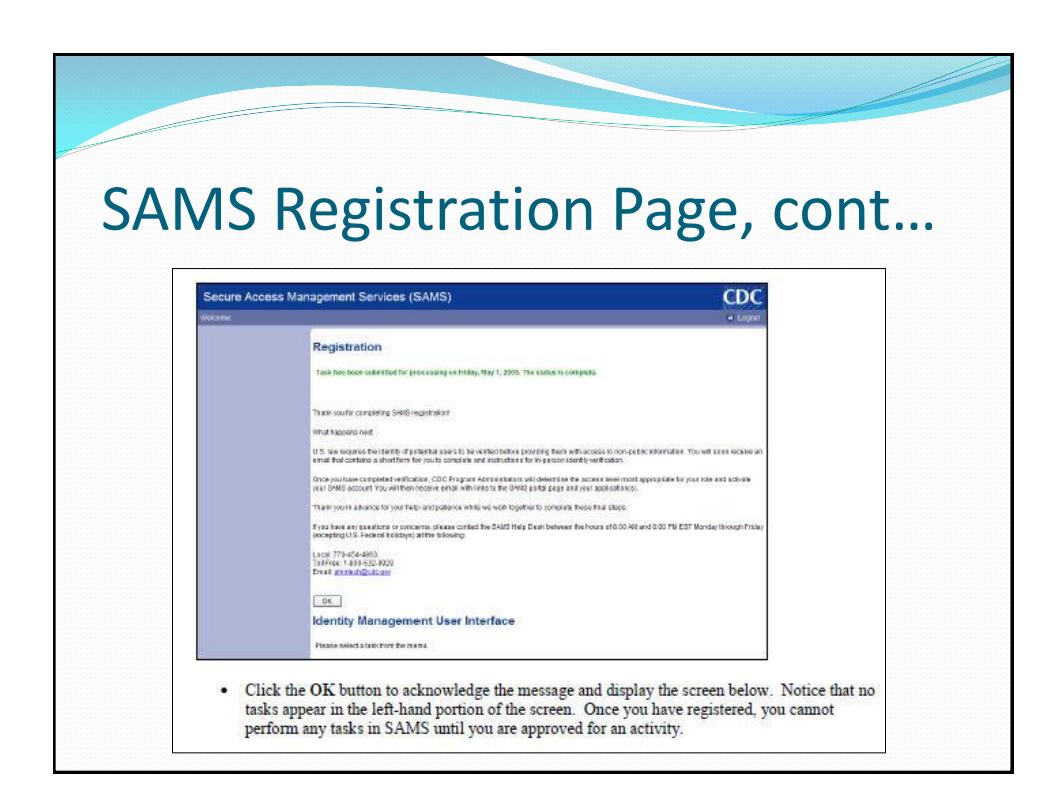

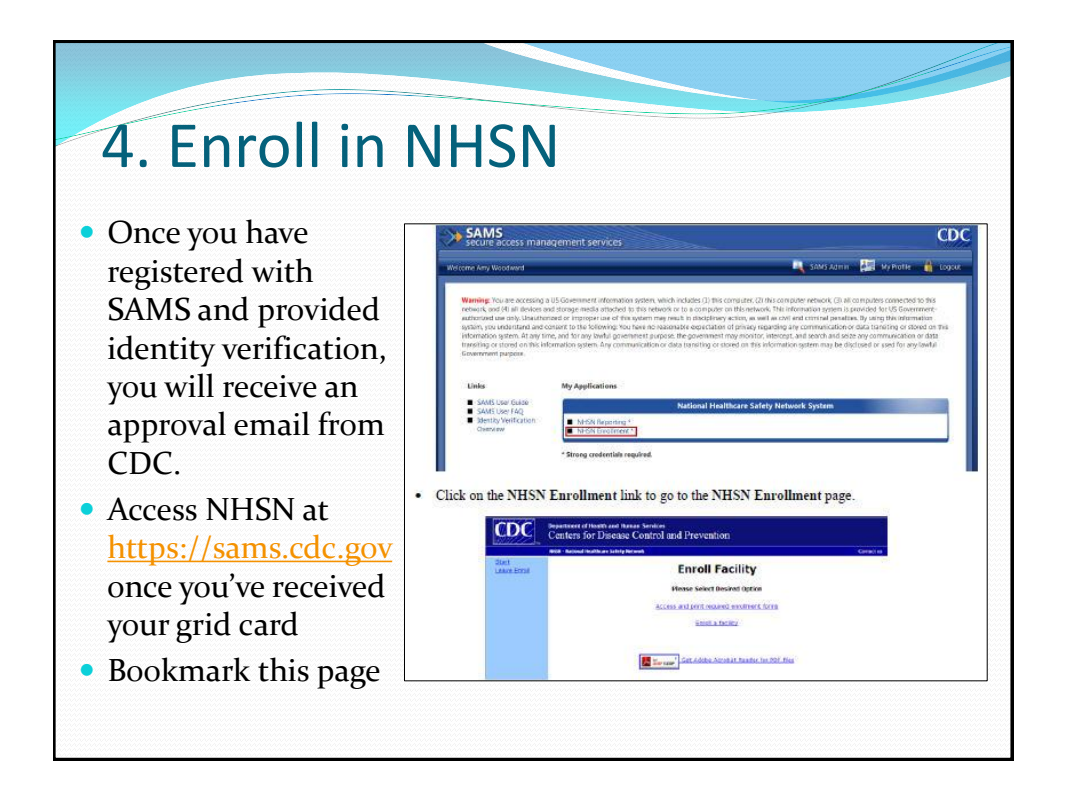

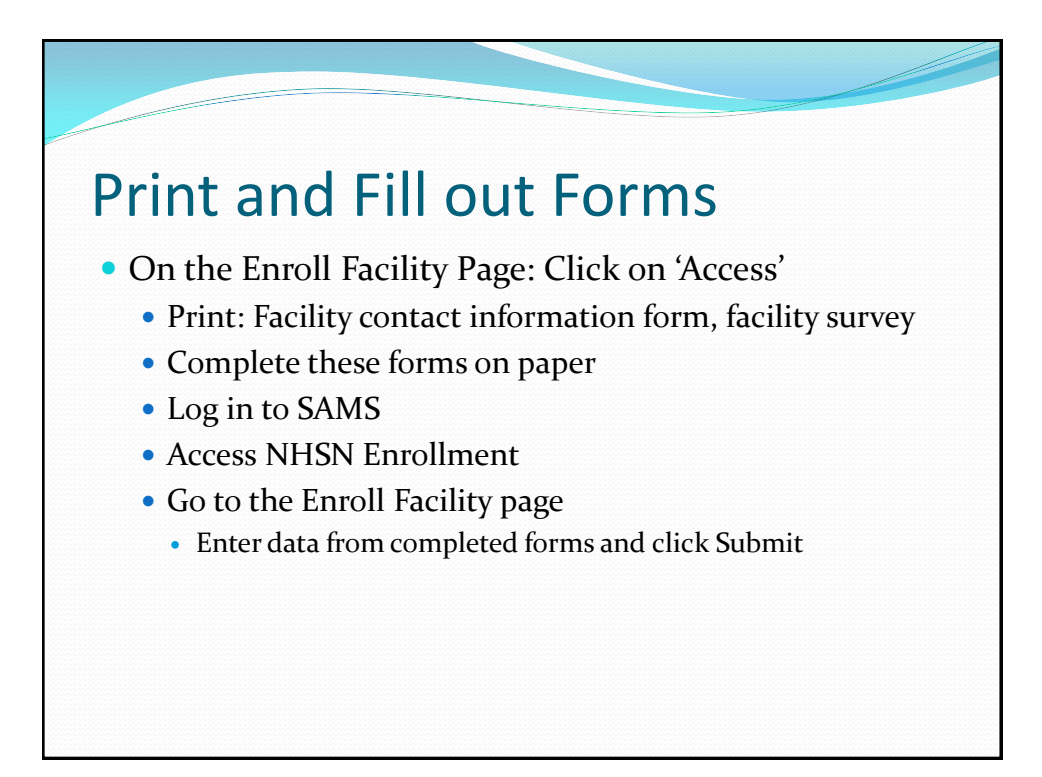

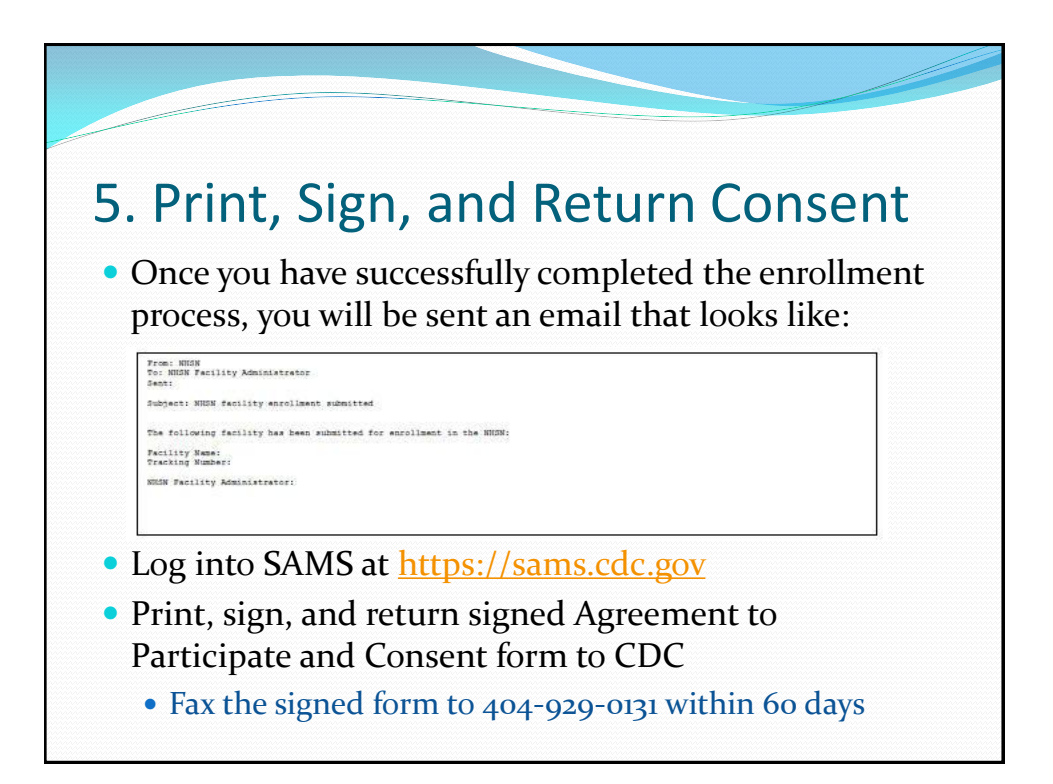

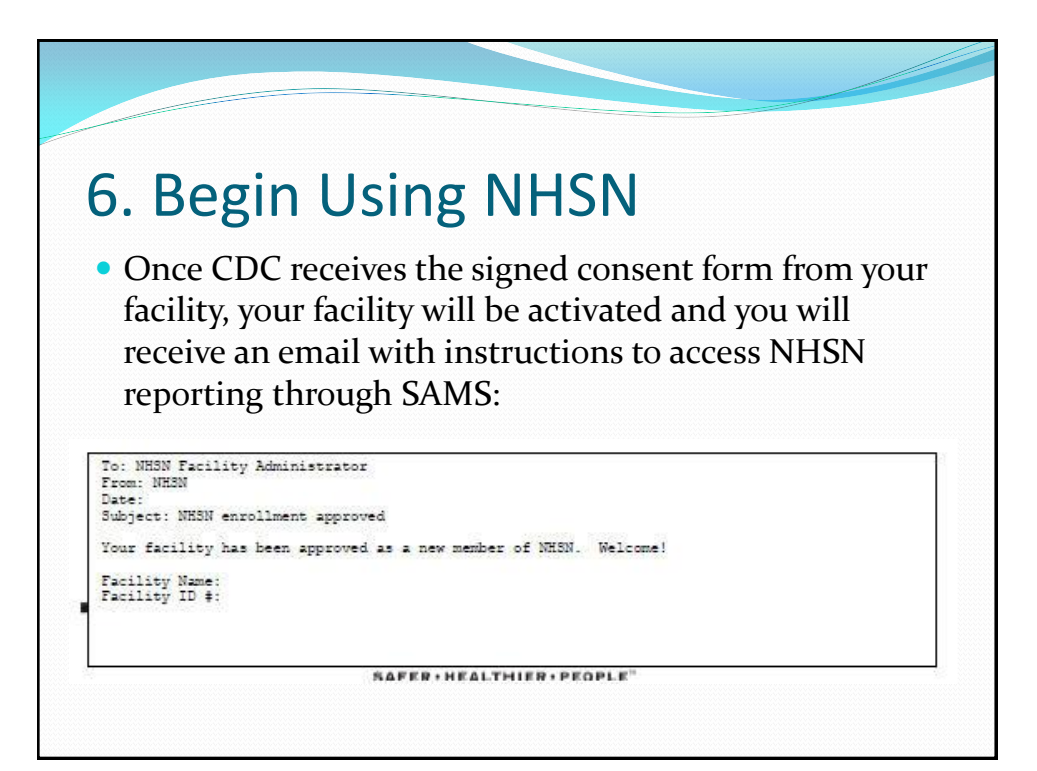

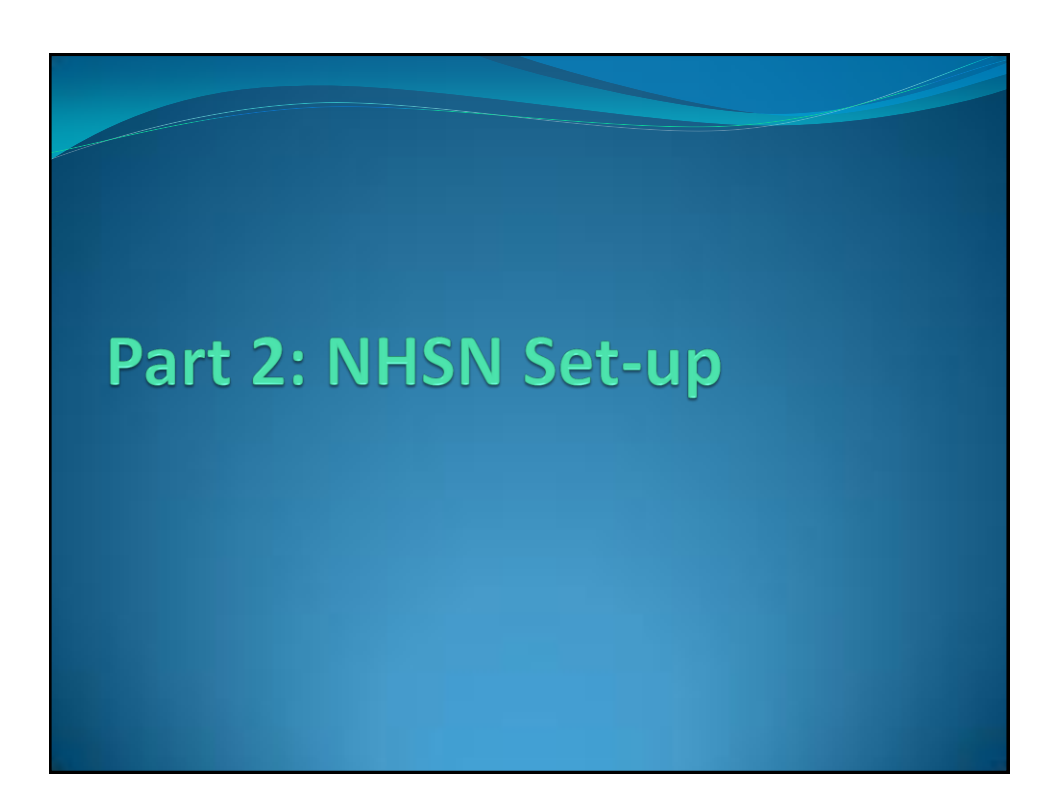

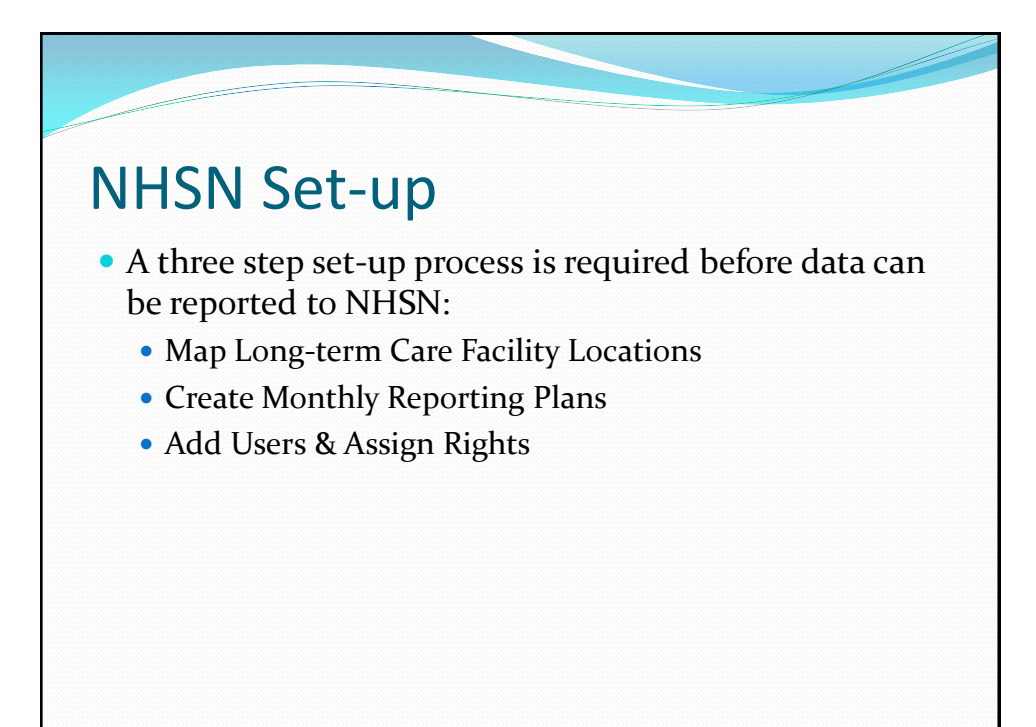

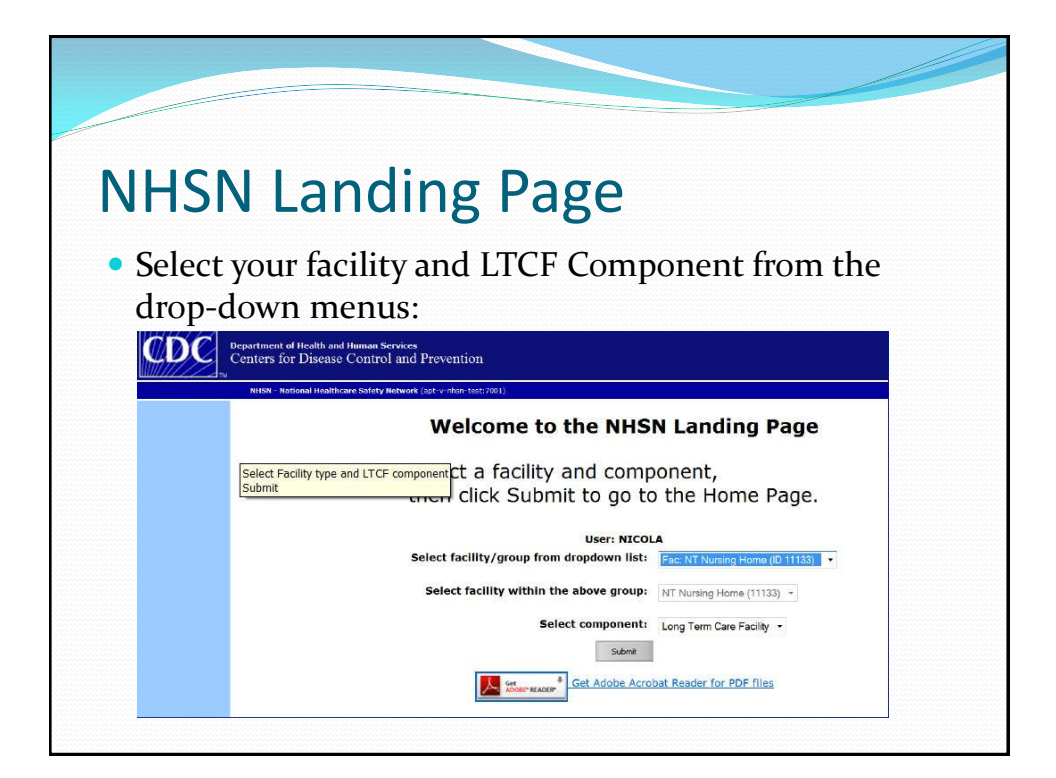

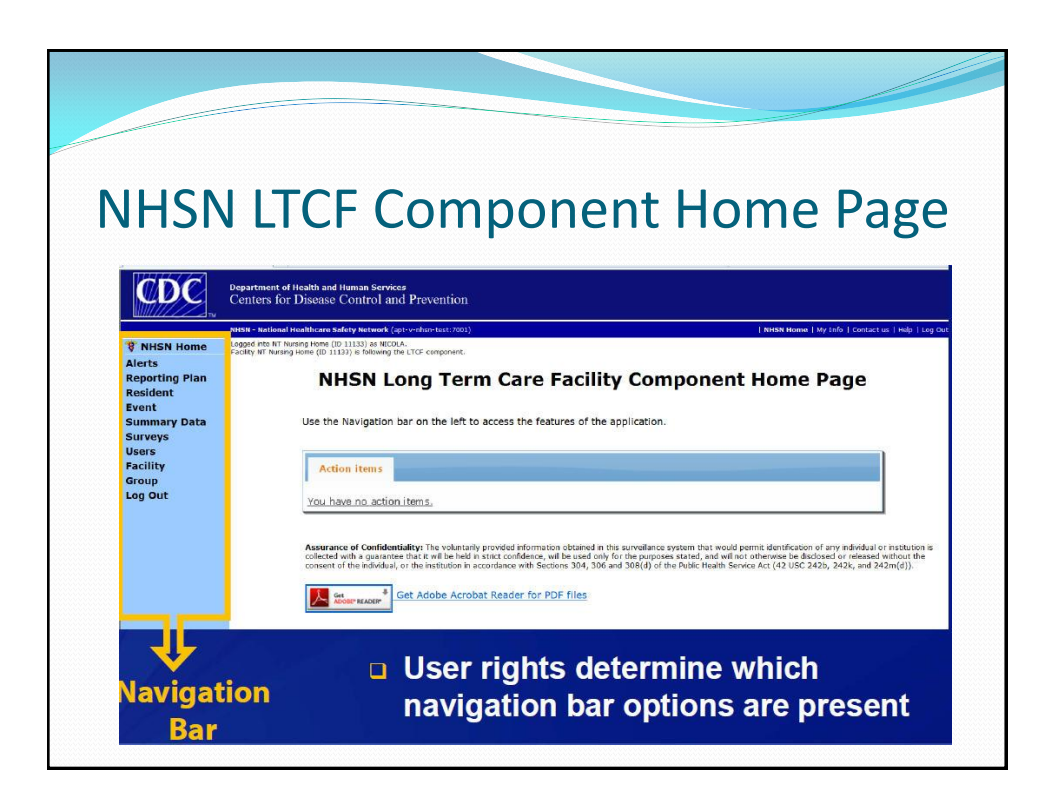

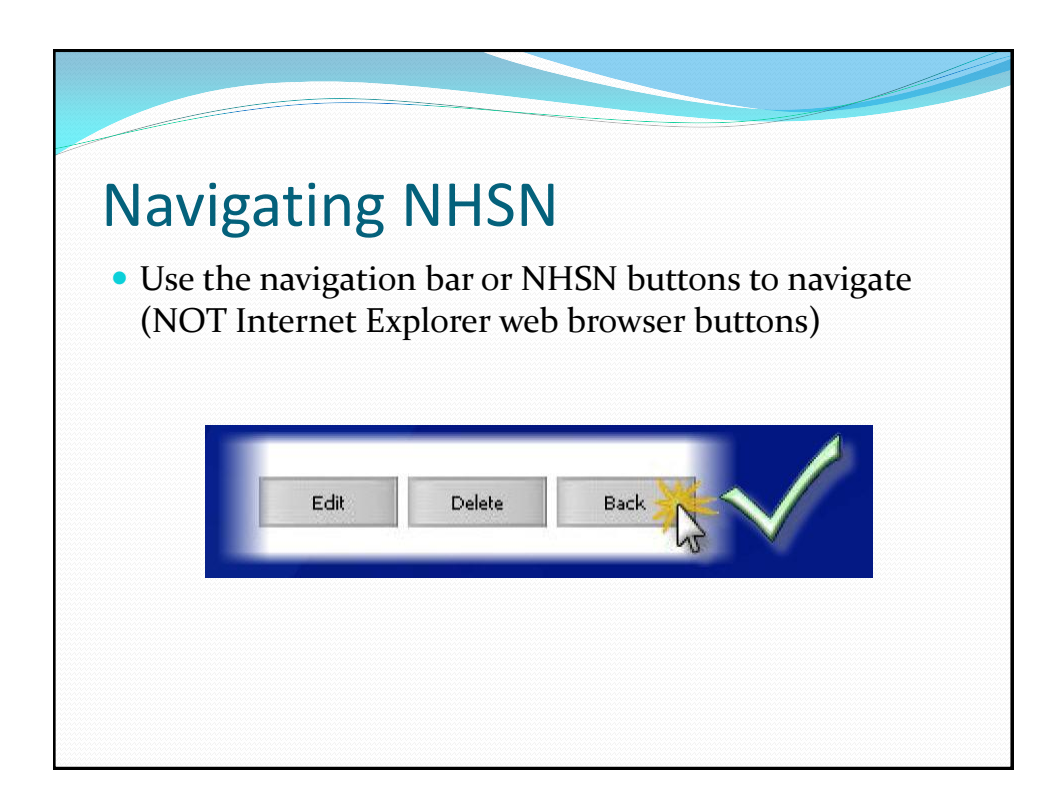

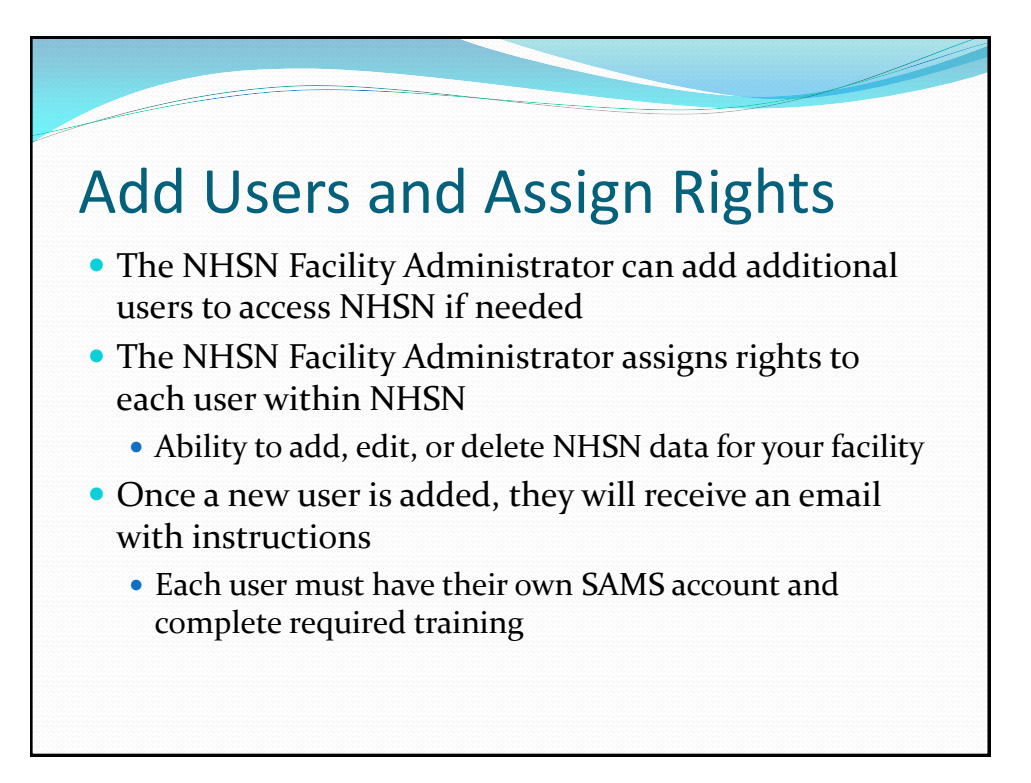

| Adding Us               | ers                                                                     |                                      |  |
|-------------------------|-------------------------------------------------------------------------|--------------------------------------|--|
| CDC.                    | Department of Health and Human Servic<br>Centers for Disease Control ar | es<br>ad Prevention                  |  |
|                         | NHSN - National Healthcare Safety Network (                             | apt-v-nhsn-test:7001)                |  |
| ¥ NHSN Home<br>Alerts   | Facility NT Nursing Home (ID 11133) is following t                      | the LTCF component.                  |  |
| Reporting Plan          |                                                                         | Add L                                |  |
| Event                   |                                                                         | Ques                                 |  |
| Summary Data<br>Surveys | Mandatory fields marked with *                                          | In to 32 latters and/or numbers      |  |
| Jsers                   |                                                                         |                                      |  |
| D Find                  | Prefix:                                                                 |                                      |  |
| -aciiity<br>Sroup       | First Name*:                                                            |                                      |  |
| .og Out                 | Middle Name:                                                            |                                      |  |
|                         | Last Name*:                                                             |                                      |  |
|                         | Title:                                                                  |                                      |  |
|                         | User Active:                                                            | Y-Yes *                              |  |
|                         | User Type:                                                              | ICP - Infection Control Professional |  |
|                         | Fax Number:                                                             |                                      |  |
|                         | E-mail Address*:                                                        |                                      |  |

| ccior                      |                                |                  |                                   |                 |                      |                        |       |
|----------------------------|--------------------------------|------------------|-----------------------------------|-----------------|----------------------|------------------------|-------|
| JJIEI                      | anc                            | 1S               | lave                              | Use             | er l                 | Rights                 |       |
| R NHSN Home                | Logged into NT Nursing Hor     | ne (ID 11133)    | as NICOLA.                        |                 |                      | 0                      |       |
| Alerts                     | Facility NT Nursing Home (1    | ID 11133) is fol | lowing the LTCF compone           | int.            |                      |                        |       |
| Reporting Plan<br>Resident |                                |                  |                                   | Edit            | User                 | Rights                 |       |
| Event<br>Summary Data      | S User QWE                     | RTY (IL          | 2692) save                        | d successfully  | . Please a           | add rights for the new | user. |
| Surveys                    |                                |                  |                                   |                 | OHELP                |                        |       |
| Users<br>Add               |                                |                  | User ID:                          | QWERTY (ID 26   | 92)                  |                        |       |
| E Find                     |                                |                  |                                   | NT Nursing Home | (11133)              |                        |       |
| Group                      |                                |                  | Facility List:                    |                 |                      |                        |       |
|                            |                                | - 14             |                                   |                 |                      |                        |       |
|                            | Rights g                       | atient<br>afety  | Healthcare<br>Personnel<br>Safety | Biovigilance    | Long<br>Term<br>Care |                        |       |
|                            | Administrator                  |                  |                                   | 10              | 1                    |                        |       |
|                            | All Rights                     |                  |                                   |                 | 1                    |                        |       |
| -                          | Analyze Data                   |                  |                                   |                 |                      |                        |       |
|                            | A 4 4 10 414 10 11 1           |                  |                                   |                 | 10                   |                        |       |
|                            | Add, Edit, Delete              |                  | 1001                              |                 |                      |                        |       |
|                            | Add, Edit, Delete<br>View Data |                  |                                   |                 |                      |                        |       |

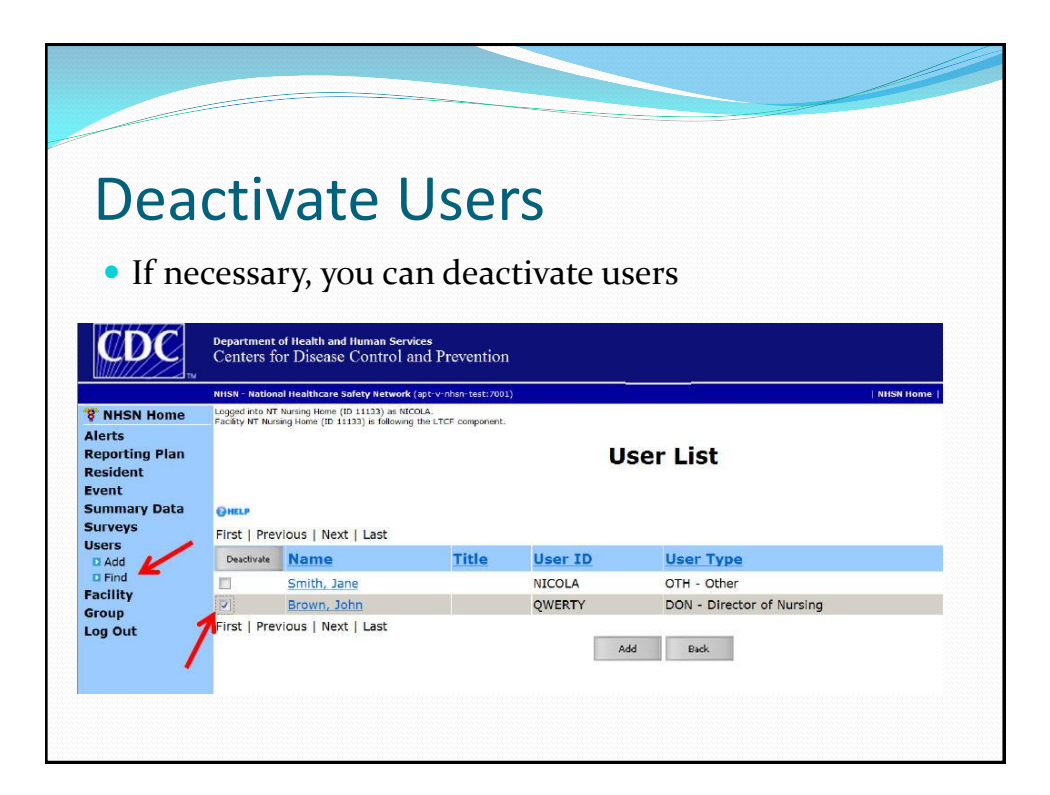

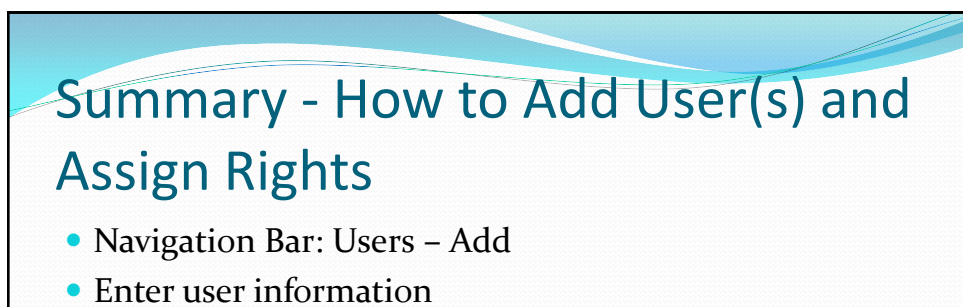

- Create username and add their email address (the same one used to create their SAMS account)
- Click "save" to create the user
- Assign rights by checking boxes under Long Term Care
- Click "save" to save the rights assigned

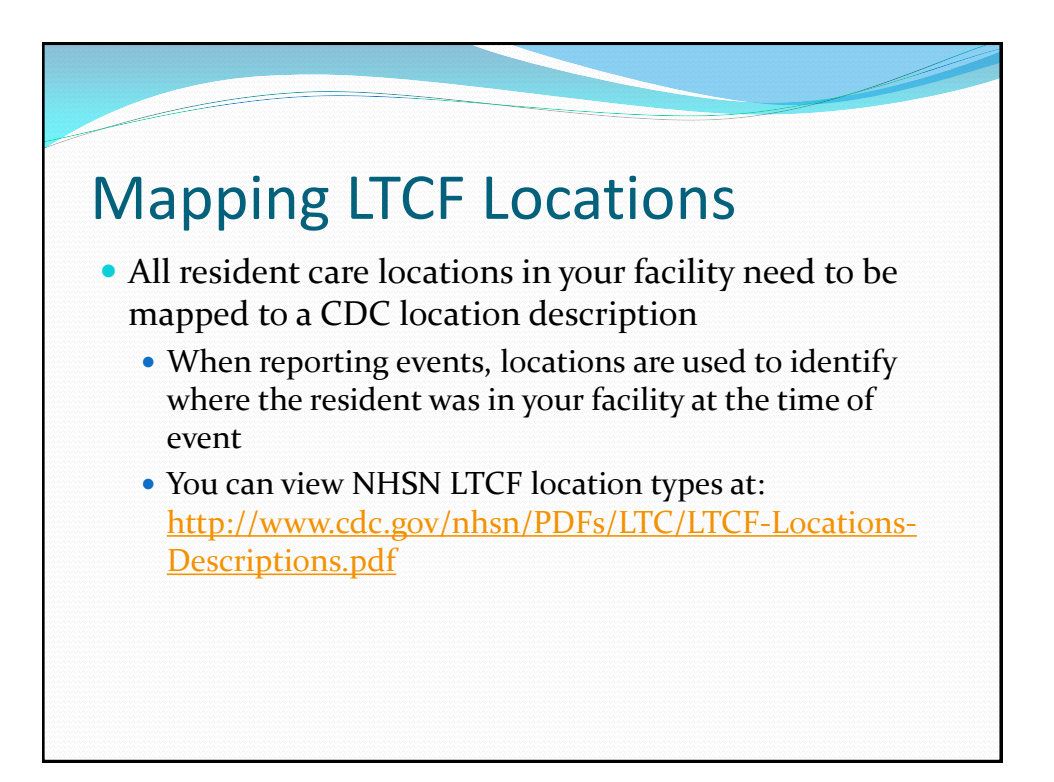

| ITCLI                                          | antion            | c                                                                                                    |
|------------------------------------------------|-------------------|----------------------------------------------------------------------------------------------------|
| LICF LO                                        | JCation           | 5                                                                                                    |
|                                                |                   |                                                                                                    |
|                                                |                   |                                                                                                    |
| CDC Location Label                             | CDC Location Code | Location Description                                                                                                    |
| ebe Location Laber                             | coc cocation couc | LOCATIONS                                                                                                    |
| Long Term Care                                 |                   |                                                                                                    |
| Inpatient Hospice Unit                         | HOSP              | Area where palliative care and supportive care services are provided to<br>individuals diagnosed with life limiting (terminal) conditions.                                                    |
| Long Term Dementia Unit                        | DEMENT            | Area where care is provided to individuals diagnosed with dementia or related<br>conditions, included Alzheimer's syndrome.                                                                   |
| Long Psychiatric Unit                          | PSYCH             | Area where care is provided to individuals diagnosed with psychiatric or<br>behavioral-disorder.                                                                                              |
| Skilled nursing/Short-term<br>rehab (subacute) | SKNUR             | Area where primarily short-term restorative care, including medical, skilled<br>nursing, or rehabilitation services are provided to individuals following a recen<br>hospitalization.         |
| Long Term General Nursing<br>Unit              | GENNURS           | Area where primarily long-term support, including nursing, custodial, or<br>rehabilitation services are provided to individuals with varying levels of chronic<br>conditions or disabilities. |
| Ventilator Dependent Unit                      | VENT              | Area where nursing and respiratory care is provided to individuals who require<br>mechanical ventilation.                                                                                     |
|                                                | DADAL             | Area where care is proved to individuals following recent bariatric surgery                                                                                                    |

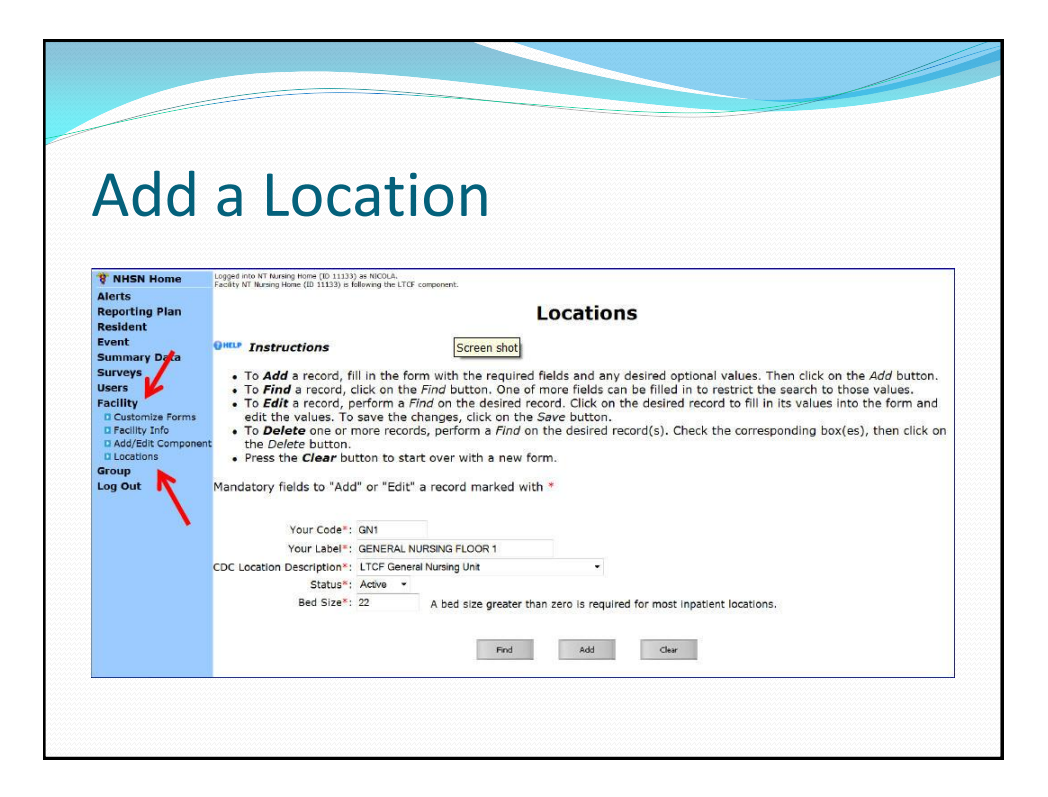

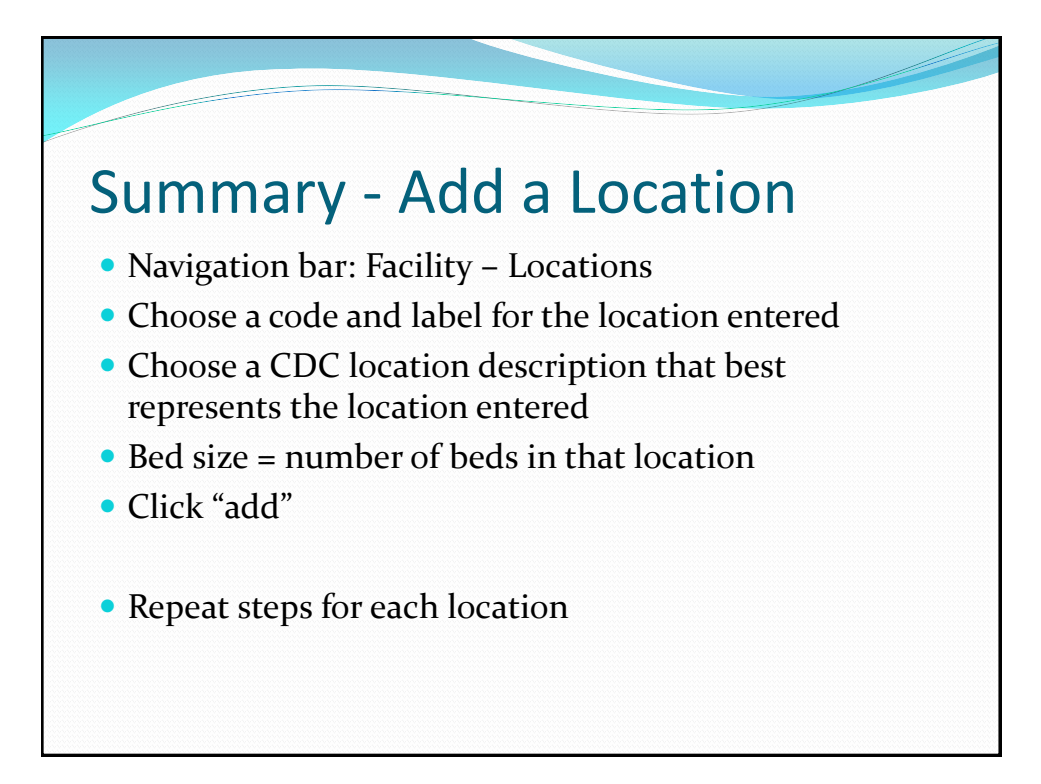

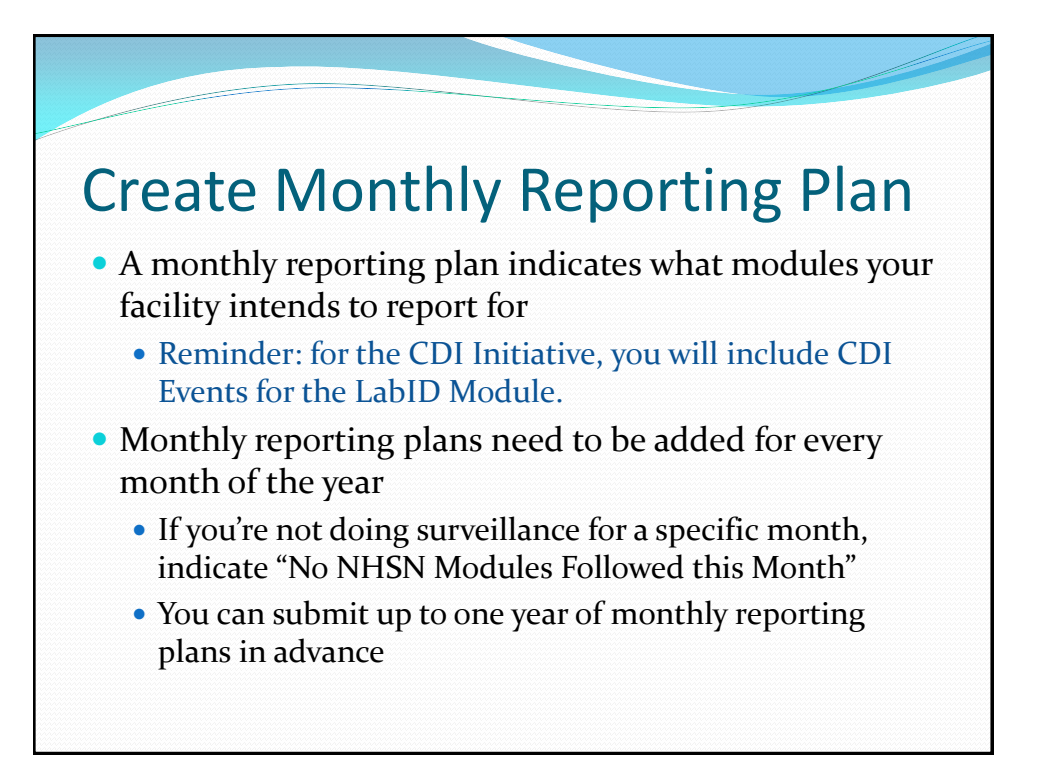

| dd M                                                                                                    | Ionth                                                                              | ly I                                    | Rep              | ortir                      | ng Plans           |
|----------------------------------------------------------------------------------------------------|------------------------------------------------------------------------------------|-----------------------------------------|------------------|----------------------------|--------------------|
| CDC                                                                                                    | Department of Health and Human Ser<br>Centerration chot se Control                 | vices<br>and Prevention                 | -                | e e                        | × .                |
|                                                                                                    | NHSN - National Healthcare Safety Netwo                                            | rk (apt-v-shsn-test:700                 | 1)               |                            |                    |
| Image: Second state         Image: Second state         Image: Second state | Logged into NT Nursing Home (ID 11133)<br>Facility NT Nursing Home (ID 11133) is f | ) as NECOLA.<br>ellowing the LTCF compt | itent,           | Add Mont                   | hly Reporting Plan |
| E Find                                                                                                    | Mandatory fields marked with                                                       | *                                       |                  |                            |                    |
| Event                                                                                                    | Facility ID*: NT Numine Home                                                       | (D. 11122)                              |                  |                            |                    |
| Surveys                                                                                                    | Month*: Aunust                                                                     |                                         |                  |                            |                    |
| Users<br>Facility                                                                                                    | Year*: 2012 *                                                                      |                                         |                  |                            |                    |
| Group                                                                                                    | 🔲 No Long Ten                                                                      | m Care Fadlity Co                       | mponent Modules  | Followed this Month        |                    |
|                                                                                                    | HAI Module OHER                                                                    |                                         |                  |                            |                    |
|                                                                                                    | Locations                                                                          | UTI                                     |                  |                            |                    |
|                                                                                                    | FACWIDEIN - FacWideIN                                                              | 2                                       |                  |                            |                    |
|                                                                                                    | LahID Event Module OHEP                                                            |                                         |                  |                            |                    |
|                                                                                                    | Locations                                                                          | Specific                                | Organism Type    | Lab ID Event All Specimens |                    |
| $\rightarrow$                                                                                                    | FACWIDEIN · FacWideIN                                                              | CDIF · C. diffic                        | ile              | 2                          |                    |
|                                                                                                    | FACWIDEIN - FacWideIN                                                              | MRSA - MRSA                             |                  | ×.                         |                    |
|                                                                                                    | Add Row Clear All Rows                                                             | Copy fro                                | m Previous Month |                            |                    |
|                                                                                                    | Prevention Process Measur                                                          | re Module OHER                          | Gown and Glove   | s liso                     |                    |
|                                                                                                    | Locations                                                                          | nano ny gielle                          | ET I             |                            |                    |
|                                                                                                    | TT EACMODEIN Exclusion                                                             |                                         |                  |                            |                    |

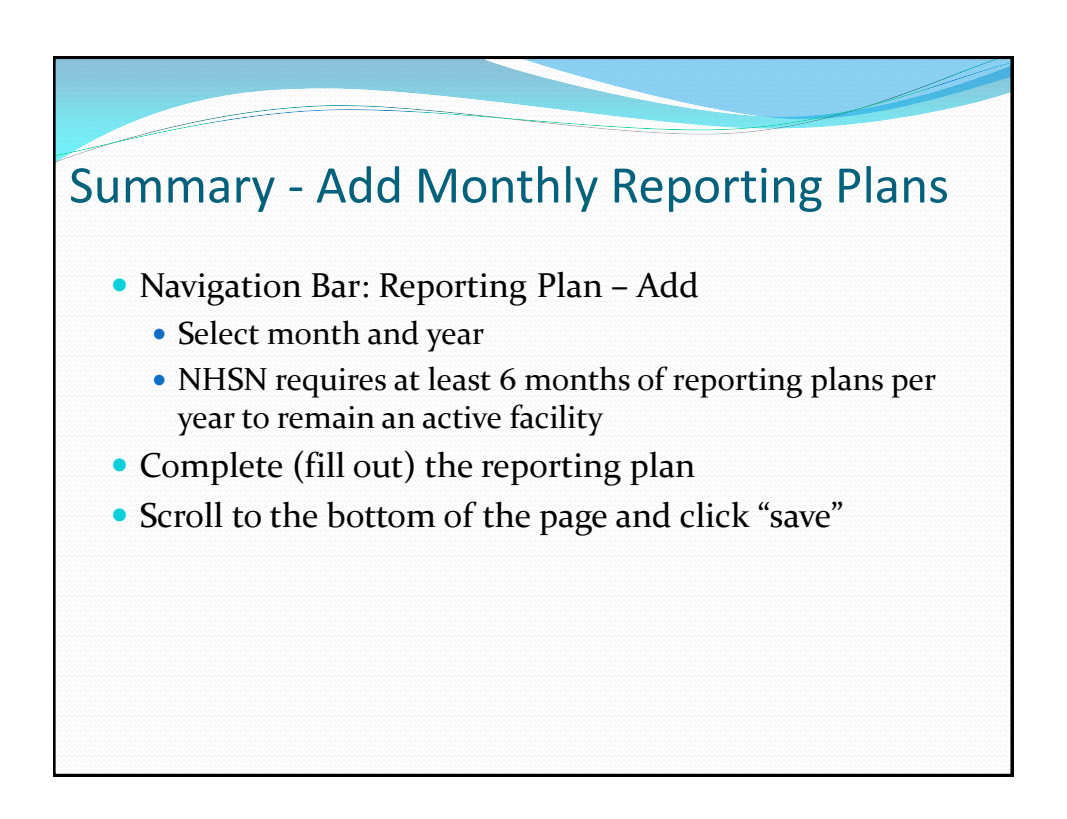

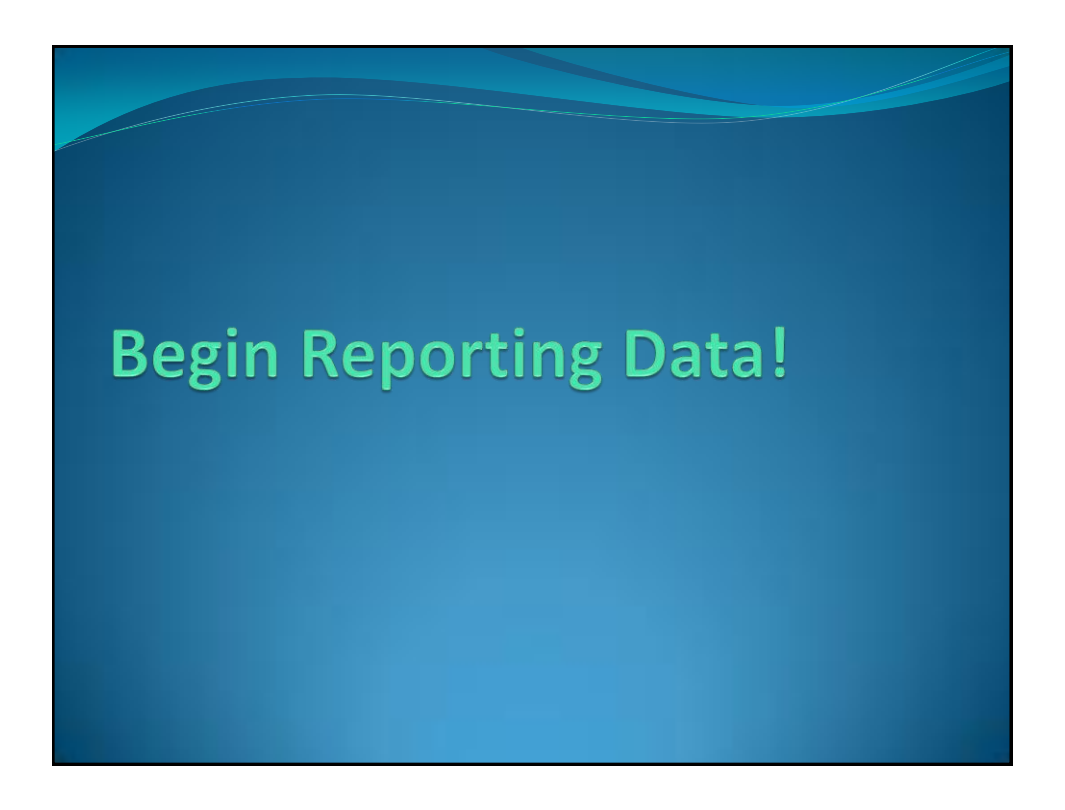

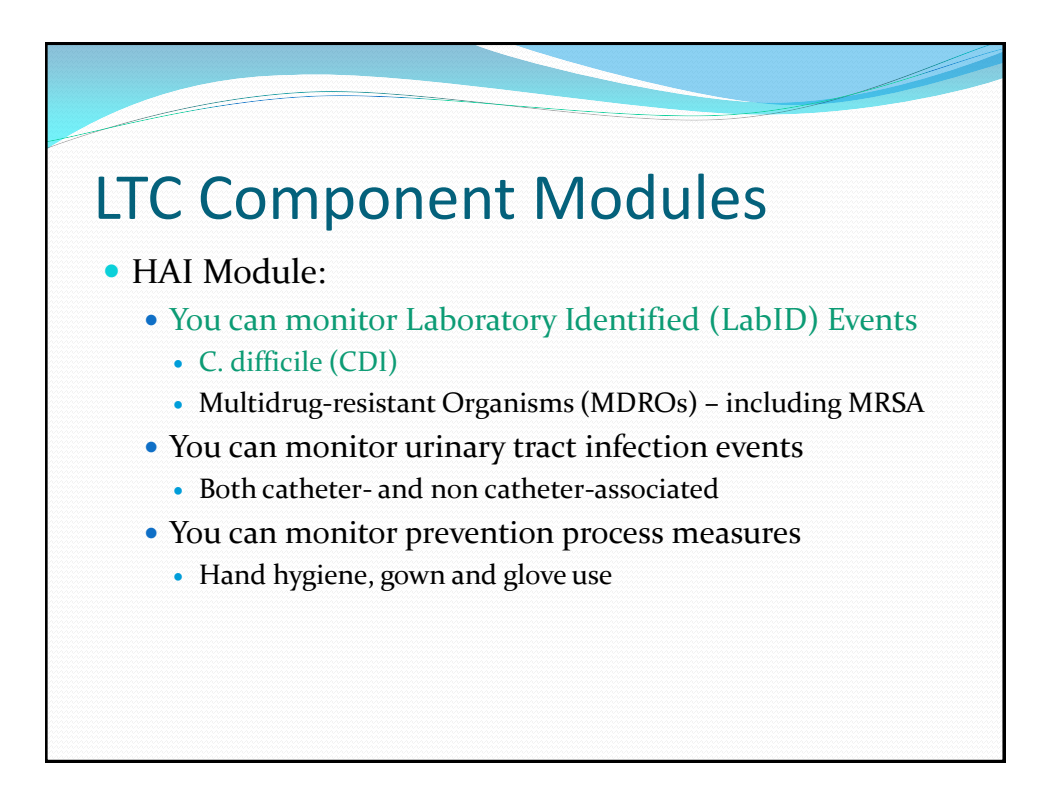

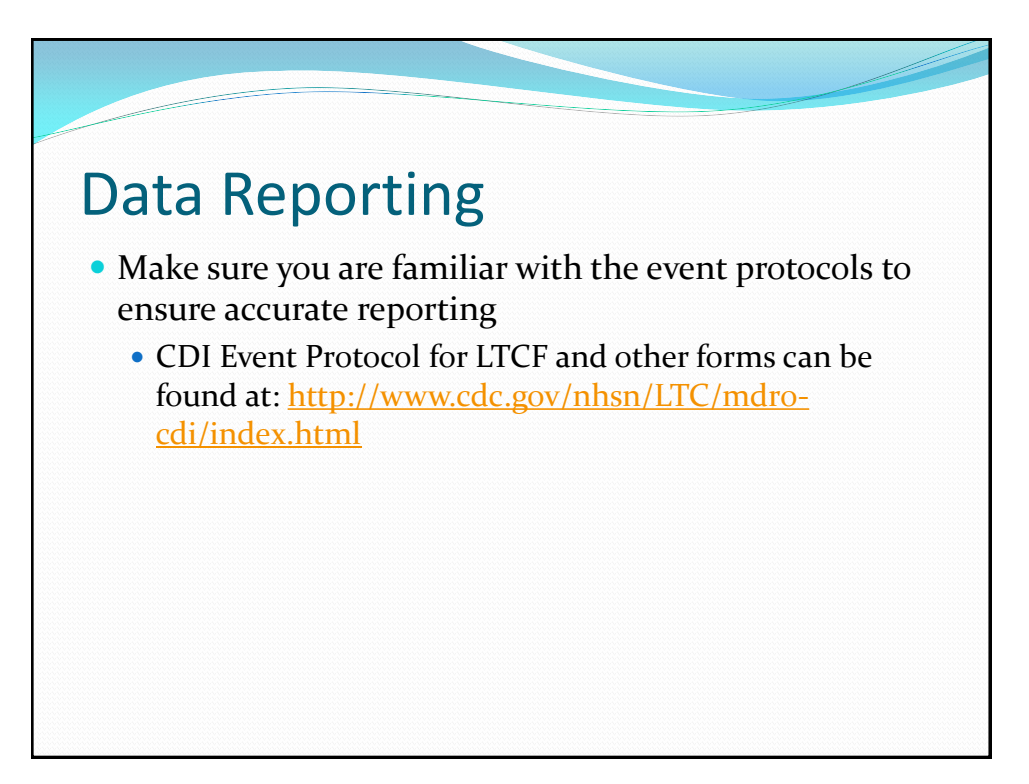

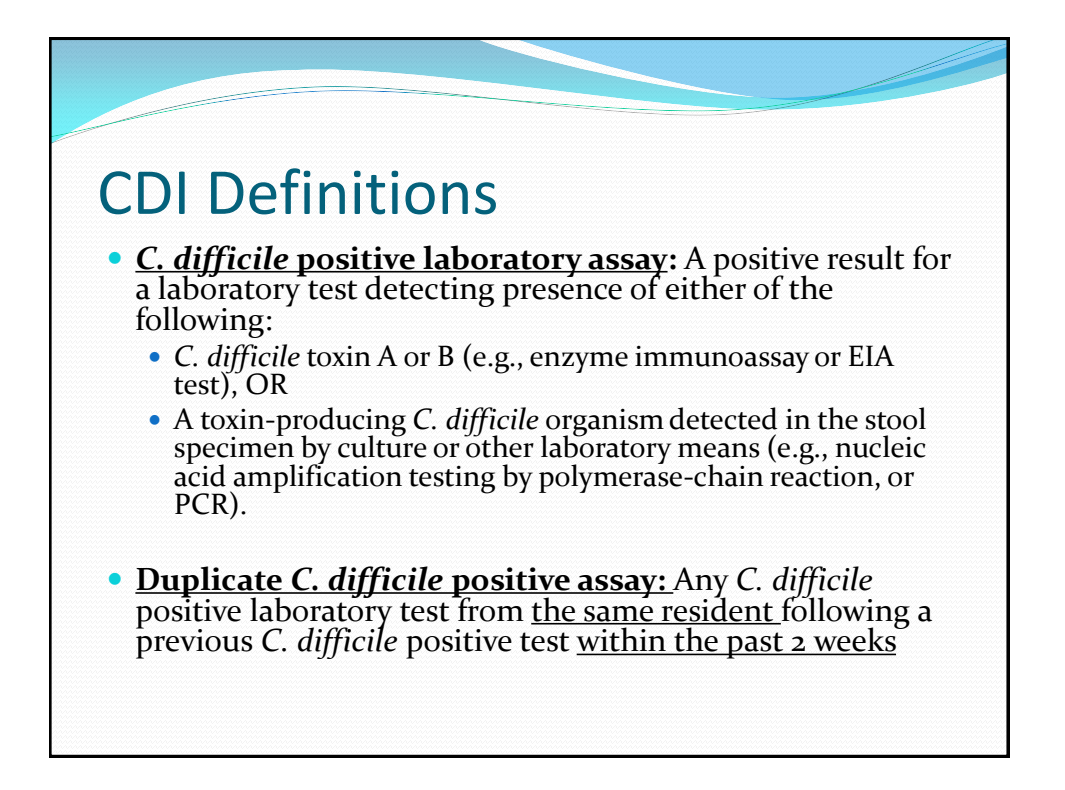

## **CDI** Definitions

- **CDI LabID Event:** All non-duplicate C. *difficile* positive laboratory assays obtained while a resident is receiving care in the LTCF
  - Lab results from outside facilities, before a resident's admission, should not be included in LabID event reporting
  - It is helpful to keep a log of all the positive *C. difficile* tests sent from your facility so you can track duplicate results to ensure they are not incorrectly entered as CDI LabID Events

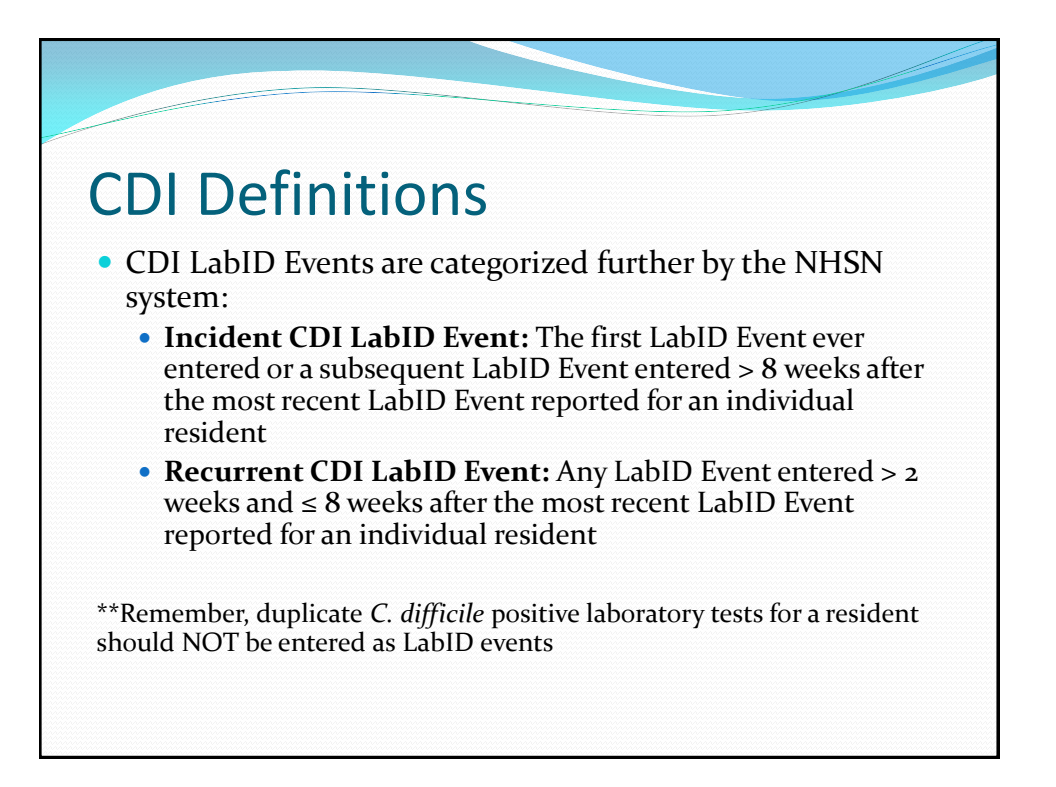

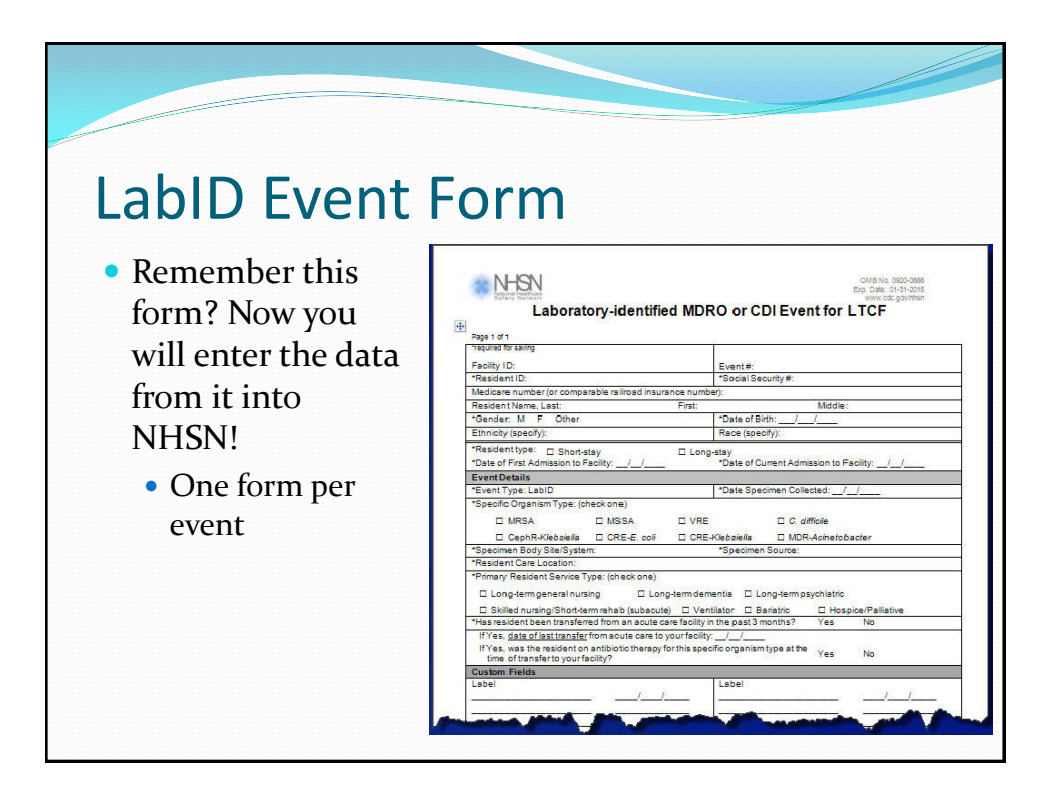

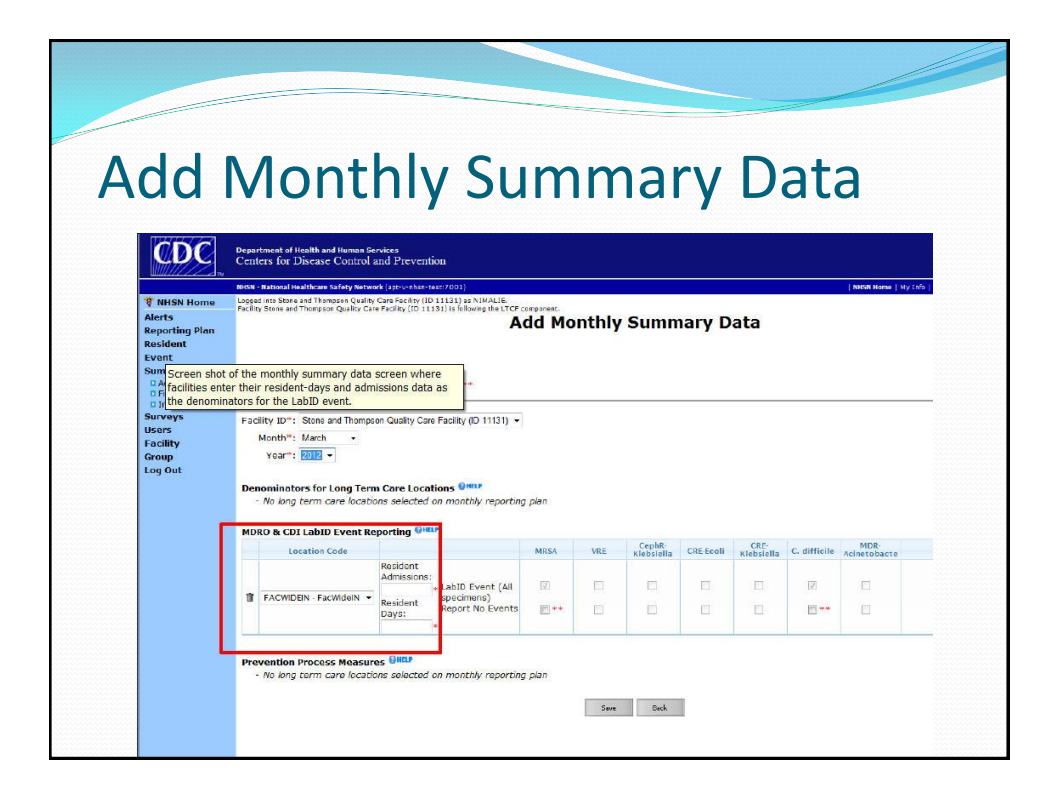

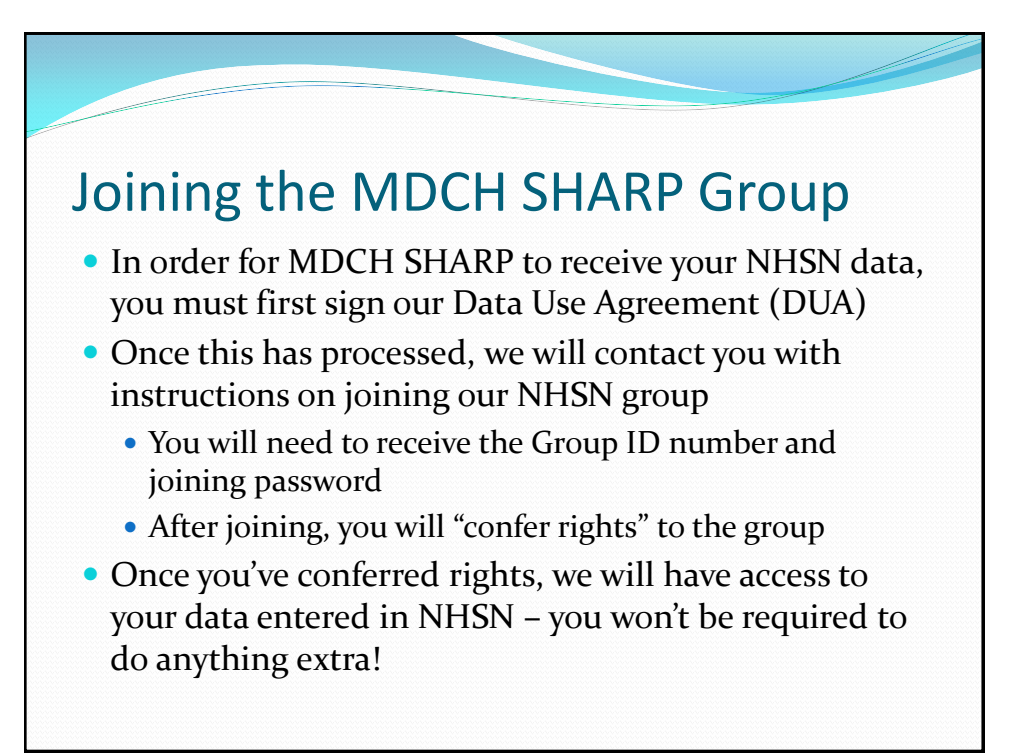

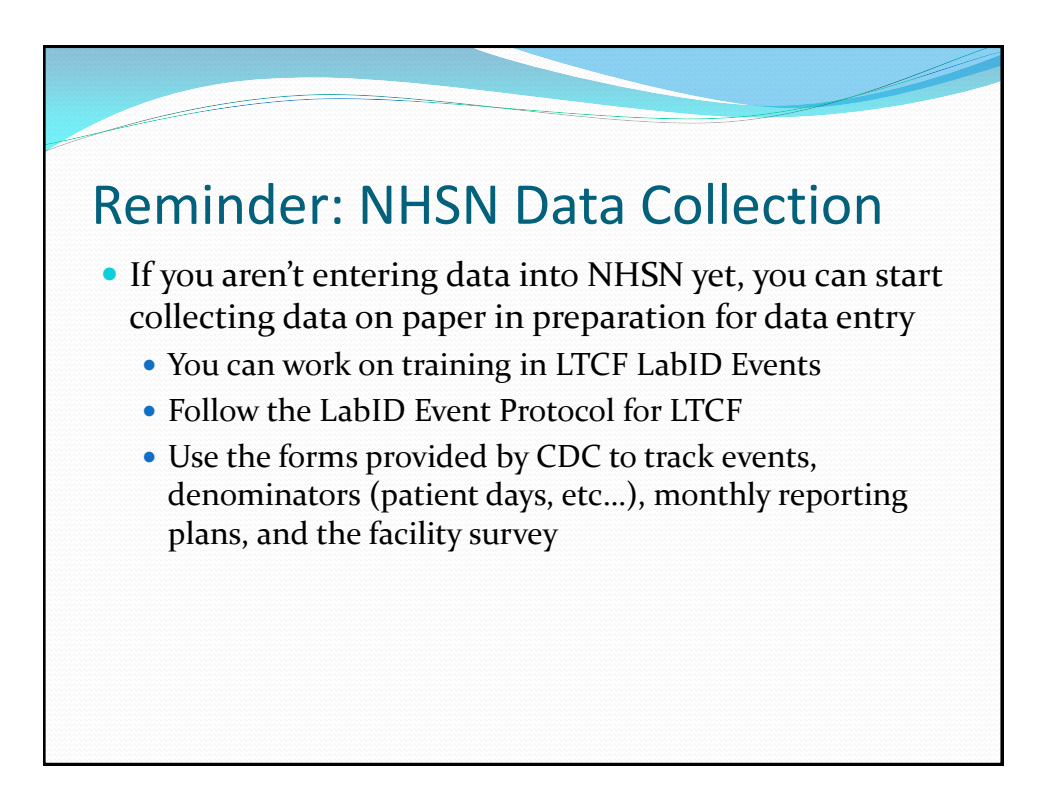

## Thank You!

Any questions, please contact:

Allison Murad, MPH <u>murada@michigan.gov</u> 517-335-8199

Judy Weber, MPH weberj4@michigan.gov

517-335-8331